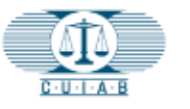

## Cómo Obtener la Información de la Audiencia Programada

Obtenga la información de su audiencia programada **descargando** la **Notificación de Audiencia.** 

**1.** Haga clic en el icono **del Tablero** para llegar a la pantalla **Mis Casos**.

**2.** La pantalla **Mis Casos** mostrará una lista de todos los casos vigentes.

 Cuando la audiencia haya sido programada, la fecha y hora para comparecer aparecerá bajo
Fecha y Hora de Audiencia (ver ejemplo con el número 3).

Si una audiencia no ha sido programada, la fecha y hora de la audiencia estarán en **blanco**. Consulte esta página nuevamente para obtener actualizaciones.

4. Cuando la Fecha y Hora de la Audiencia estén disponibles, haga clic en el link del número de caso y vaya directamente a la pantalla Número de Caso.

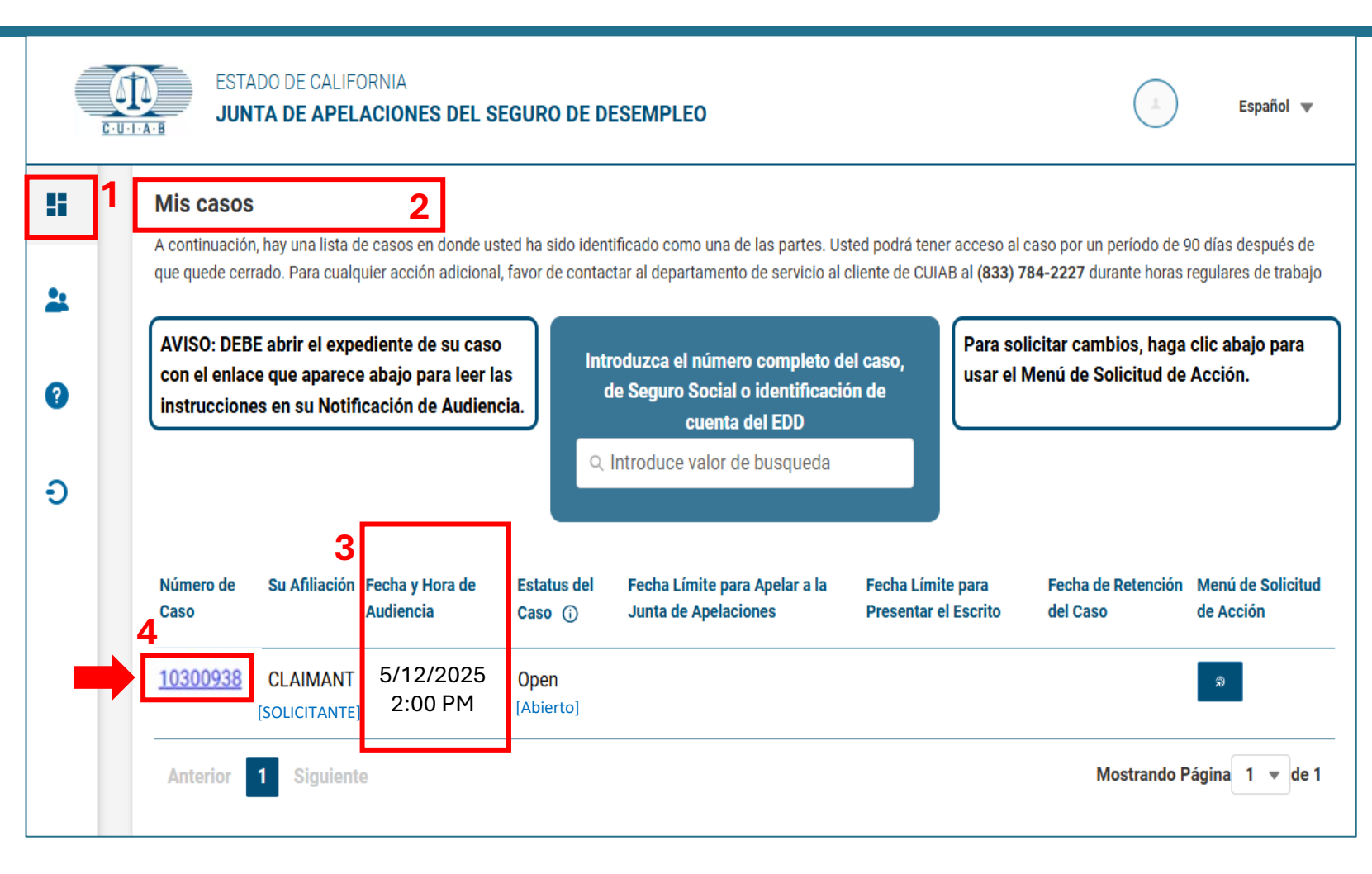

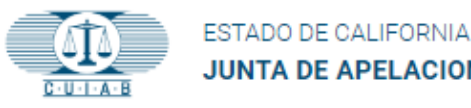

## Pantalla con Número de Caso: Descargar la Notificación de Audiencia

Para descargar la Notificación de Audiencia:

- 1. Localice la sección **DOCUMENTOS DEL CASO**. Ahí verá los documentos enlistados del caso.
- 2. Localice el documento que comienza con "Hearing Notice" [Notificación de Audiencia].
- 3. A la derecha de "Notificación de Audiencia" encontrará un icono para **Descargar**. Haga **Clic** en el icono para descargar su **Notificación de Audiencia**.

\*\*Para ver el documento descargado, es posible que tenga que desactivar el bloqueador de ventanas emergentes (pop-up) en la configuración del navegador antes de descargar.

Revise cuidadosamente la **Notificación de Audiencia** ya que esta le informará si debe presentarse **en-persona** o por **teléfono** junto con otras instrucciones.

|   | Número de Caso : 10300938                                                                                                    | Menú de S                      | olicitud de Ac  |
|---|----------------------------------------------------------------------------------------------------|--------------------------------|-----------------|
|   | Su Afiliación Fecha y Hora de Audiencia Estatus del Caso Fecha Límite para Apelar a la Junta de Apelaciones Fecha Límite para F       | resentar el Escrito Fecha de R | etención del Ca |
|   | CLAIMANT Open<br>[SOLICITANTE] [ABIERTO]                                                                                              |                                |                 |
| 1 | Documentos del Caso                                                                                                    | Su                             | bir documente   |
|   | Título Del Documento Nombre Del Elemento De Prueba                                                                                    | Fecha De Creación              | Descargar       |
|   | Board Appeal                                                                                                    | 06/21/2024                     | <u>له</u>       |
|   | 10334359 - 8539_CabelloDE1000M01-14-24 (2)                                                                                            | 05/10/2024                     | a.              |
|   | 10334359 - 8539_CabelloDE1000M01-14-24 (1)                                                                                            | 05/10/2024                     | ک               |
|   | 10322701 - 4920_Nguyen_EVENT LOG (1)                                                                                                  | 05/10/2024                     | *               |
| 2 | Hear Notice - Alma C Pascasio - Case No. 10101330.pdf                                                                                 | 05/10/2024                     | Ċ               |
|   | 10322701 - 4920_NguyenCERTIFICATION DETAILS (1)                                                                                       | 05/10/2024                     | ۵.              |
|   | FO Acknowledgement - PRISMATIK DENTAL CRAFT - Case No. 10300938                                                                       | 05/10/2024                     | 2               |
|   | FO Acknowledgement - DUNG V NGUYEN - Case No. 10300938                                                                                | 05/10/2024                     | æ               |
|   | GRABACIONES DE AUDIENCIA<br>Si encuentras problemas técnicos con la reproducción de audio, por favor contacte CUIAB al (833) 784-2227 | Obtenten Arch                  | nivos Grabacio  |
|   | Seleccione el botón 'Obtener Archivos Grabados', para ver todas las grabaciones de audiencias.                                        |                                |                 |
|   |                                                                                                    |                                |                 |